# C. TAMPILAN APLIKASI

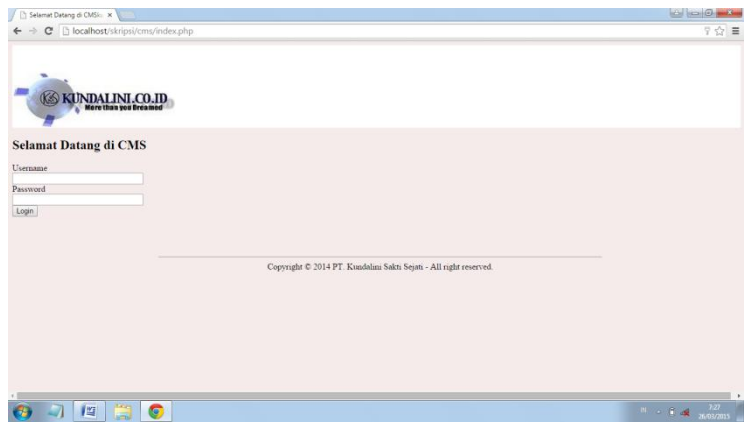

Gambar L1. Halaman Login Admin dan Manajer Marketing

## 1. TAMPILAN HALAMAN ADMIN

| Product<br>Product Category | Statistik Web                        |                                                               |                      |     |                                                    |                         |                       |                    |                                                            |                                 |
|-----------------------------|--------------------------------------|---------------------------------------------------------------|----------------------|-----|----------------------------------------------------|-------------------------|-----------------------|--------------------|------------------------------------------------------------|---------------------------------|
| Desket Tons                 | 1                                    | Produk Terlaris                                               |                      | _   | Customer Sales                                     |                         | 1.00                  |                    | Promo Terakhir                                             | 7.5                             |
| Provinsi Part               | No. ID Produi                        | Product Name                                                  | Qty                  | No. | Customer Name                                      | Sales Qty               | NO.                   | ID Prom            | 10 Promo Name                                              |                                 |
| Product Stock               | 1 MIPG-2000                          | Awind Wreless                                                 | 27                   | 1   | Septiana                                           | 4                       | 1                     | 7                  | Screen Projector                                           | De                              |
| Product Price               | 2 XJ-A147                            | Projector Casio                                               | 14                   | 2   | Robby                                              | 4                       | 2                     | 6                  | MIPG-2000                                                  | D4                              |
| Product Tax                 | 3 x316                               | Projector Optoma                                              | 11                   | 3   | Susy Susanti                                       | 3                       | 3                     | 5                  | MIPG-1000                                                  | Da                              |
| List Customer               | 4 MS-100AUR43                        | Motorized Screen                                              | 10                   | 4   | Irabeka                                            | 2                       | 4                     | 4                  | MP920                                                      | Dr                              |
| Deneno & Fuget              | 5 IN 114A                            | DLP Infocus                                                   | 10                   | 5   | Adi Chandra                                        | 2                       | 5                     | 3                  | Angoau                                                     | D                               |
| 1100000                     | 6 MIPG-1000                          | Awind Wreless                                                 | 8                    | 6   | Faizal Arwan                                       | 1                       | 6                     | 2                  | Optoma                                                     | DI                              |
| Hataan                      | / W04-310                            | PAWING WIRESS                                                 |                      |     | PTR.                                               |                         | 1.                    | p                  | Panasotic                                                  | p,                              |
| Message                     | 8 Herri (oter                        | Ricon Ketti Toher                                             |                      | 8   | Gracia ning                                        |                         | -                     |                    |                                                            |                                 |
| Sales                       | 9 DF0220N                            | Parise<br>Manualman                                           | 2                    |     | Hyang Onea Hapiza                                  | 1                       | -                     |                    |                                                            |                                 |
| Point Reward                | 10 LED TO                            | mageroon                                                      |                      |     |                                                    |                         |                       |                    |                                                            |                                 |
| Dashboard                   |                                      |                                                               |                      |     |                                                    |                         |                       |                    |                                                            |                                 |
| Report                      | 5                                    | ales Order Terbaru                                            | -                    |     | Sales Order Bayar Teri                             | haru                    | -                     | Sales ()           | irder Konfirmasi Bayar Terba                               | 711                             |
|                             | No. No. Sales Order                  | Nama Customer Ta                                              | nina)                | No  | No. Sales Order Nama Cu                            | stomer Tanonal          | No                    | Notsales           | order Nama Customer                                        | Tan                             |
|                             | 1 01                                 | Section 2015-02                                               | 12.02.00.44          |     |                                                    |                         |                       |                    |                                                            |                                 |
|                             |                                      | papasa lauroo.                                                | 12.01.00.44          |     |                                                    |                         |                       |                    |                                                            |                                 |
|                             |                                      |                                                               |                      |     |                                                    |                         |                       |                    |                                                            |                                 |
|                             |                                      |                                                               |                      |     |                                                    |                         |                       |                    |                                                            |                                 |
|                             | [abs                                 | Order Deables Testan                                          |                      |     | False Order Delivery To                            |                         |                       |                    | ales Cadas Dava Tashara                                    |                                 |
|                             | Sales                                | Order Packing Terbaru                                         |                      |     | Sales Order Delivery Te                            | rbaru                   |                       | 5                  | ales Order Done Terbaru                                    |                                 |
|                             | Sales<br>No. No. Sales Order         | Order Packing Terbaru<br>Nama Customer Ta                     | legel                | No. | Sales Order Delivery Te<br>No. Sales Order Nama Cu | rbaru<br>stomer Tanggal | No. 1                 | S<br>Io. Sales Ord | ales Order Done Terbaru<br>er Nama Customer                | Tanggal                         |
|                             | Sales<br>No. No. Sales Order         | Order Packing Terbaru<br>Nama Customer Ta<br>Septana 2015-03- | oggel<br>07 04:01:38 | No. | Sales Order Delivery Te<br>No. Sales Order Nama Cu | rberu<br>stomer Tanggal | No. N                 | S<br>Io. Sales Ord | ales Order Done Terbaru<br>er Nama Customer<br>Robby 20154 | Tenggal<br>13-02 16             |
|                             | Sales<br>No. No. Sales Order<br>1 60 | Order Packing Terbaru<br>Nama Customer Ta<br>Septana 2015-03- | 92301<br>07 04:01:38 | No. | Sales Order Delivery Te<br>No. Sales Order Nama Cu | rberu<br>stomer Tanggal | No. 1<br>1 56<br>2 56 | S<br>Io. Sales Ord | er Nama Customer<br>Robby 2015-4<br>Robby 2015-4           | Tenggal<br>13-02 16<br>13-02 11 |

Gambar L2. Tampilan Halaman Admin

Apabila *user* melakukan *login* sebagai *admin* maka hak akses yang dimiliki diantaranya menambahkan, mengedit, menghapus data yang ada pada menu *admin*. Setelah *login* maka dapat dilihat menu *admin* yang terdiri dari:

- a. Product
- b. Product Category
- c. Product Type
- d. Product Stock
- e. Product Price
- f. Product Tax
- g. List Customer
- h. Promo & Event
- i. Hadiah
- j. Message
- k. Sales
- 1. Point Reward
- m. Dashboard
- n. Report

Berikut merupakan rincian tampilan pada menu admin :

a. Product

| C 🗋 localhost/skri      | psi/cms/ | product.php |           |       |            |        |                                                                                                    | ☆                  |
|-------------------------|----------|-------------|-----------|-------|------------|--------|----------------------------------------------------------------------------------------------------|--------------------|
| KUNDALIN<br>Were than y | II.CO.   | D           |           |       |            |        |                                                                                                    |                    |
|                         |          |             |           |       |            |        | Selamat Datang D                                                                                                    | vi Susant<br>Logou |
| Product                 | A        | dd Product  |           |       |            |        |                                                                                                    |                    |
| Product Category        | No.      | Kode        | Nama      | Tipe  | Kategori   | Status | Keterangan                                                                                                    | Action             |
| Product Type            |          | PIOUUK      | Piouuk    |       |            |        | Deckloser M. (200 AND) Leaves Contraction (100 - 1 Venders                                                                                                    |                    |
| Product Stock           |          |             |           |       |            |        | correction : +30° (auto) ±30° (manual) Focusing Manual focus : Projection                                                                                                    |                    |
| Product Price           |          |             |           |       |            |        | lens 1.2X optical zoom lens (manual) Projection screen size : 27 ~ 300-inch                                                                                                    |                    |
| Product Tax             |          |             |           |       |            |        | 3.9m, Minimum range: 0.85m Projection system : DLP® system Display                                                                                                    |                    |
| List Customer           | 1        | XJ-H1700    | Projector | Casio | Multimedia | Aktif  | element: XGA 0.7-inch DLP® chip 786,432 pixels (1,024 x 768) Color<br>reproduction: Full color (16.77 million colors) PGB Display resolution: XGA                                                                                                    | Edit  <br>Delete   |
| Promo & Event           |          |             | Gasio     |       | Tojecio    |        | Real (1,024 x 768) Compressed: Maximum UXGA (1,600 x 1,200) RGB Input                                                                                                    | L'évête            |
| Hadiah                  |          |             |           |       |            |        | terminal : RGB mini D-Sub 15 pin x 2 (Also serves as YCbCr/YPbPr input<br>terminal ) RGB Output terminal : RGB mini D-Sub 15 pin x 1 Digital input                                                                                                    |                    |
| Message                 |          |             |           |       |            |        | Input terminal : HDMI Type A x 1 (480P - 1080P) Video input Signal system :                                                                                                    |                    |
| Sales                   |          |             |           |       |            |        | NTSCPALPAL-MPAL-MPAL60/SECAM Weight 7.1kg<br>Model: X1 A252 Biobloss *1 2000 ANSI Jumens Contrast ratio 1800 1                                                                                                    |                    |
| Point Reward            |          |             |           |       |            |        | Light source lifetime : 20,000 hours Keystone correction : ±30° (auto) ±30°                                                                                                    |                    |
| Dashboard               |          |             |           |       |            |        | (manual) Focusing : Manual power focus Projection lens : 2X optical power                                                                                                    |                    |
| Report                  |          |             |           |       |            |        | screen. 1 43m-2 84m 100-inch screen: 2 41m-4 75m, Minimum range<br>0 84m Projection system: DLPB chip - 1, DLPB system Display element<br>WXCA 0 66:inch JPB PRohp 10 24 000 protest (2 80 × 900) Color<br>reproduction: Full color (16 77 million colors) RGB Display resolution<br>WXCA Red (1 260 × 600) Compressed Maximum UXCA (1 600 × 1 200)<br>RGB Input lemma I-RGB min D-Sah 5 pn × 1 (Also serves as |                    |

Gambar L3. Tampilan Halaman Product

Pada halaman *product* ini *admin* dapat menambahkan, mengedit dan menghapus *product* pada aplikasi.

#### b. Product Category

| 🗅 List Kategori Produk 🛛 🗙 🔪 |               |                 |                      |        |            |                                             |
|------------------------------|---------------|-----------------|----------------------|--------|------------|---------------------------------------------|
| 🗲 🤿 C 🗋 localhost/skri       | psi/cms/produ | uctCategory.php |                      |        |            | ☆                                           |
| KUNDALIN<br>Meretian         | II.CO.ID      |                 |                      |        |            |                                             |
|                              |               |                 |                      |        |            | Selamat Datang <b>Dwi Susanti</b><br>Logout |
| Product                      | Add Pro       | duct Category   | Nama Catagony        | Statue | Keterangan | Action                                      |
| Product Category             | 1             | Multimodia P    | Multimedia Projector | Aktif  | Reterangan | Edit   Delete                               |
| Product Type                 | 2             | Printer         | Printer              | Aktif  |            | Edit Delete                                 |
| Product Slock                | 3             | Projector Sc    | Projector Screen     | Aktif  |            | Edit   Delete                               |
| Product Price                | 4             | Touch Monito    | Touch Monitor        | Aktif  |            | Edit Delete                                 |
| Product Tax                  | 5             | Whiteboard      | Whiteboard           | Aktif  |            | Edit   Delete                               |
| List Customer                | 6             | Wireless Ada    | Wireless Adapter     | Aktif  |            | Edit Delete                                 |
| Promo & Event                |               |                 |                      |        |            |                                             |
| Hadiah                       |               |                 |                      |        |            |                                             |
| Message                      |               |                 |                      |        |            |                                             |
| Sales                        |               |                 |                      |        |            |                                             |
| Point Reward                 |               |                 |                      |        |            |                                             |
| Dashboard                    |               |                 |                      |        |            |                                             |
| Report                       |               |                 |                      |        |            |                                             |
|                              |               |                 |                      |        |            |                                             |
|                              |               |                 |                      |        |            |                                             |
|                              |               |                 |                      |        |            |                                             |
| 🚱 🗐 🖺 📴                      | j 💽           |                 |                      |        |            | N + 0 P 🐗 26/03/2015                        |

Gambar L4. Tampilan Halaman Product Category

Pada halaman *product category* ini digunakan *admin* untuk menambahkan, mengedit dan menghapus kategori *product* pada aplikasi.

c. Product Type

| duct Type  |                                                                                                    |                                                                                                    |                                                                                                    | Selamat Datang <b>Dwi Su</b><br>Lo                                                                                                    |
|------------|----------------------------------------------------------------------------------------------------|----------------------------------------------------------------------------------------------------|----------------------------------------------------------------------------------------------------|----------------------------------------------------------------------------------------------------|
| du:t Type  |                                                                                                    |                                                                                                    |                                                                                                    | Selamat Datang Dwi Su<br>Lc                                                                                                    |
| duct Type  |                                                                                                    |                                                                                                    |                                                                                                    | Selamat Datang <b>Dwi Su</b><br>Le                                                                                                    |
| duct Type  |                                                                                                    |                                                                                                    |                                                                                                    | Selamat Datang <b>Dwi Su</b><br>Le                                                                                                    |
| duct Type  |                                                                                                    |                                                                                                    |                                                                                                    | Selanat Datang Dwi Su<br>Le                                                                                                    |
| duct Type  |                                                                                                    |                                                                                                    |                                                                                                    | Selamat Datang <b>Dwi Su</b><br>Lo                                                                                                    |
| duct Type  |                                                                                                    |                                                                                                    |                                                                                                    | Selamat Datang <b>D</b> wi Su<br>Lo                                                                                                    |
| duct Type  |                                                                                                    |                                                                                                    |                                                                                                    | Selamat Datang <b>Dwi Su</b><br>Lo                                                                                                    |
| duct Type  |                                                                                                    |                                                                                                    |                                                                                                    | Lo                                                                                                    |
| duct Type  |                                                                                                    |                                                                                                    |                                                                                                    |                                                                                                    |
|            |                                                                                                    |                                                                                                    |                                                                                                    |                                                                                                    |
|            |                                                                                                    |                                                                                                    |                                                                                                    |                                                                                                    |
| Type ID    | Nama Type                                                                                                    | Status                                                                                                    | Keterangan                                                                                                    | Action                                                                                                    |
| AskProxima | AskProxima                                                                                                    | Aktif                                                                                                    |                                                                                                    | Edit   Delete                                                                                                    |
| Awind      | Awind                                                                                                    | Aktif                                                                                                    |                                                                                                    | Edit Delete                                                                                                    |
| Canon      | Canon                                                                                                    | Aktif                                                                                                    |                                                                                                    | Edit   Delete                                                                                                    |
| Casio      | Casio                                                                                                    | Aktif                                                                                                    |                                                                                                    | Edit Delete                                                                                                    |
| Epson      | Epson                                                                                                    | Aktif                                                                                                    |                                                                                                    | Edit   Delete                                                                                                    |
| Indisium   | Indisium                                                                                                    | Aktif                                                                                                    |                                                                                                    | Edit Delete                                                                                                    |
| Infocus    | Infocus                                                                                                    | Aktif                                                                                                    |                                                                                                    | Edit   Delete                                                                                                    |
| Magicloon  | Magicloon                                                                                                    | Aktif                                                                                                    |                                                                                                    | Edit Delete                                                                                                    |
| Optoma     | Optoma                                                                                                    | Aktif                                                                                                    |                                                                                                    | Edit Delete                                                                                                    |
| Panasonic  | Panasonic                                                                                                    | Akti                                                                                                    | Constroard Rive                                                                                                    | Edit   Doloto                                                                                                    |
| Ricoh      | Picoh                                                                                                    | Akti                                                                                                    | Disch Lasor Printer                                                                                                    | Edit   Delete                                                                                                    |
| Somason    | Somason                                                                                                    | Aktif                                                                                                    | Ricon Easer Philiter                                                                                                    | Edit   Delete                                                                                                    |
| Sony       | Sony                                                                                                    | Aktif                                                                                                    |                                                                                                    | Edit Delete                                                                                                    |
| Vivitek    | Vivitek                                                                                                    | Aktif                                                                                                    |                                                                                                    | Edit   Delete                                                                                                    |
|            |                                                                                                    |                                                                                                    |                                                                                                    |                                                                                                    |
|            |                                                                                                    |                                                                                                    |                                                                                                    |                                                                                                    |
|            |                                                                                                    |                                                                                                    |                                                                                                    |                                                                                                    |
|            | Type ID<br>AskProxima<br>Awand<br>Canon<br>Edeon<br>Indeatam<br>Infocus<br>Infocus | Type ID         Nami Type           As&Proxima         As&Proxima           Aswind         Avand           Canon         Canon           Cason         Cason           Coston         Epson           Indourn         Indourn           Indourn         Indourn           Indourn         Indourn           Passon         Depson           Passon         Depson           Passon         Passon           Passon         Passon           Passon         Somason           Somason         Sonay           Sony         Sony           Vivitek         Vivitek | Type ID         Nama Type         Batalus           AdéProcema         Addif           AdéProcema         Addif           Canon         Canon         Addif           Canon         Canon         Addif           Canon         Canon         Addif           Cason         Canon         Addif           Epson         Addif         Indocum           Indocum         Indocum         Addif           Indocum         Indocum         Addif           Mapickon         Addif         Addif           Passon         Epson         Addif           Passon         Addif         Addif           Somy         Somy         Addif           Somy         Sony         Addif           Vartek         Vartek         Addif | Type ID         Name Type         Status         Keterangan           Ad-Procers         Addi         Addi         Addi           Advend         Askit         Addi         Addi           Canon         Caunon         Addi         Addi           Cason         Caunon         Addi         Addi           Epson         Addi         Addi         Addi           Indocum         Indocum         Addi         Addi           Mapickon         Addi         Addi         Addi           Optional         Addi         Addi         Addi           Optional         Addi         Rocol Lasor Particip         Addi           Somaton         Somaton         Addi         Rocol Lasor Particip           Nature         Vartek         Vartek         Addi |

Gambar L5. Halaman Product Type

Pada halaman *product* ini digunakan *admin* untuk menambahkan, mengedit dan menghapus tipe-tipe produk pada aplikasi.

d. Product Stock

| C localhost/skr  | ipsi/cms/pr | roductStock.php |                   |      |        |                     |       |            |              |
|------------------|-------------|-----------------|-------------------|------|--------|---------------------|-------|------------|--------------|
|                  |             |                 |                   |      |        |                     |       |            |              |
|                  |             |                 |                   |      |        |                     |       |            |              |
|                  |             |                 |                   |      |        |                     |       |            |              |
| -                |             |                 |                   |      |        |                     |       |            |              |
| KAN KUNDALIN     | лоп         | 0               |                   |      |        |                     |       |            |              |
| Mere than y      | ou Breamed  | 20              |                   |      |        |                     |       |            |              |
| -                |             |                 |                   |      |        |                     |       |            |              |
|                  |             |                 |                   |      |        |                     |       | Selamat 1  | Datang Dwi S |
|                  |             |                 |                   |      |        |                     |       |            | 1            |
|                  | Add         | Product Stock   |                   |      |        |                     |       |            |              |
| Product          |             |                 |                   |      |        |                     |       |            |              |
| Product Category | No.         | ID Produk       | Nama Produk       | Stok | Satuan | Tanggal             | Entry | Keterangan | Action       |
| Product Type     | 1           | EBS18           | Projector Epson   | 19   | Unit   | 2015-02-19 00:00:00 | 2     |            | Edit   Dele  |
| Droduct Stock    | 2           | EBW18           | Projector Epson   | 9    | Unit   | 2015-02-19 00:00:00 | 2     |            | Edit Dele    |
| PRODUCTOROCK     | 3           | EB1761W         | Projector Epson   | 15   | Unit   | 2015-02-19 00:00:00 | 2     |            | Edit   Dele  |
| Product Price    | 4           | EB1940W         | Projector Epson   | 6    | Unit   | 2015-02-19 00:00:00 | 2     |            | Edit Dele    |
| Product Tax      | 5           | MS-60AUR        | Motorized Screen  | 15   | Unit   | 2015-02-02 00:00:00 | 2     |            | Edit   Dele  |
| List Customer    | 6           | MS-100AUR43     | Motorized Screen  | 30   | Unit   | 2015-02-02 00:00:00 | 2     |            | Edit Dele    |
| Dromo & Eucort   | 7           | MS-120AUR43     | Motorized Screen  | 10   | Unit   | 2015-02-02 00:00:00 | 2     |            | Edit   Dele  |
| FIGHID & EVEN    | 8           | MS-150LUC43     | Motorized Screen  | 10   | Unit   | 2015-02-02 00:00:00 | 2     |            | Edit Dele    |
| Hadiah           | 9           | MS-200LUC43     | Motorized Screen  | 6    | Unit   | 2015-02-02 00:00:00 | 2     |            | Edit   Dele  |
| Message          | 10          | MS-100AUR169    | Motorized Screen  | 15   | Unit   | 2015-02-02 00:00:00 | 2     |            | Edit Dele    |
| Sales            | 11          | CR5             | Copyboard         | 8    | Unit   | 2015-02-01 00:00:00 | 2     |            | Edit   Dele  |
| Dated Damand     | 12          | C20W            | Copyboard         | 6    | Unit   | 2015-02-01 00:00:00 | 2     |            | Edit Dele    |
| Point Reward     | 13          | D552            | Projector Vivitek | 12   | Unit   | 2015-02-01 00:00:00 | 2     |            | Edit   Dele  |
| Dashboard        | 14          | M18S            | Copyboard         | 4    | Unit   | 2015-02-01 00:00:00 | 2     |            | Edit Dele    |
| Report           | 15          | M18W            | Copyboard         | 5    | Unit   | 2015-02-01 00:00:00 | 2     |            | Edit   Dele  |
|                  | 16          | N20S            | Copyboard         | 10   | Unit   | 2015-02-01-00:00:00 | 2     |            | Edit Dele    |
|                  | 17          | N20W            | Copyboard         | 5    | Unit   | 2015-02-01 00:00:00 | 2     |            | Edit   Dele  |
|                  |             |                 |                   |      |        |                     |       |            |              |

Gambar L6. Halaman Product Stock

Pada halaman *product stock* digunakan *admin* untuk menambahkan, mengedit dan menghapus *product* yang *ready stock* pada aplikasi.

e. Product Price

| C 🗋 localhost/skri          | psi/cms/pr | roductPrice.php    |                   |          |                     |       |            |              |
|-----------------------------|------------|--------------------|-------------------|----------|---------------------|-------|------------|--------------|
| KUNDALIN<br>Here than p     | I.CO.II    | 2                  |                   |          |                     |       |            |              |
| -                           |            |                    |                   |          |                     |       | Selamat    | Datang Dwi S |
|                             | Add        | Price List Product |                   |          |                     |       |            |              |
| Product<br>Product Catagony | No.        | ID Produk          | Nama Produk       | Harga    | Tanogal             | Entry | Keterangan | Action       |
| Product Tupo                | 1          | EB945              | Projector Enson   | 9100000  | 2015-02-19.00:00:00 | 2     |            | Edit I Delet |
| Fronci type                 | 2          | EBS18              | Projector Epson   | 4700000  | 2015-02-19 00 00 00 | 2     |            | Edit Dele    |
| Product Stock               | 3          | EBW18              | Projector Epson   | 7585000  | 2015-02-19 00:00:00 | 2     |            | Edit   Delet |
| Product Price               | 4          | EB1761W            | Projector Epson   | 10800000 | 2015-02-19 00:00:00 | 2     |            | Edit Delet   |
| Product Tax                 | 5          | EB1940W            | Projector Epson   | 16000000 | 2015-02-19 00:00:00 | 2     |            | Edit   Delet |
| List Customer               | 6          | MS-60AUR           | Motorized Screen  | 4070000  | 2015-02-02 00:00:00 | 2     |            | Edit Delet   |
| Dromo & Evont               | 7          | MS-100AUR43        | Motorized Screen  | 6370000  | 2015-02-02 00:00:00 | 2     |            | Edit   Delet |
| FIOID & EVEN                | 8          | MS-120AUR43        | Motorized Screen  | 7110000  | 2015-02-02 00:00:00 | 2     |            | Edit Delet   |
| Hadiah                      | 9          | MS-150LUC43        | Motorized Screen  | 12000000 | 2015-02-02 00:00:00 | 2     |            | Edit   Delet |
| Message                     | 10         | MS-200LUC43        | Motorized Screen  | 17500000 | 2015-02-02 00:00:00 | 2     |            | Edit Delo    |
| Sales                       | 11         | MS-100AUR169       | Motorized Screen  | 6660000  | 2015-02-02 00:00:00 | 2     |            | Edit   Delet |
| Dated Damand                | 12         | CR5                | Copyboard         | 12000000 | 2015-02-01 00:00:00 | 2     |            | Edit Delet   |
| Point Reward                | 13         | C20W               | Copyboard         | 21000000 | 2015-02-01 00:00:00 | 2     |            | Edit   Delet |
| Dashboard                   | 14         | D552               | Projector Vivitek | 6000000  | 2015-02-01 00:00:00 | 2     |            | Edit Delet   |
| Report                      | 15         | M18S               | Copyboard         | 13000000 | 2015-02-01 00:00:00 | 2     |            | Edit   Delet |
|                             | 16         | M18W               | Copyboard         | 15000000 | 2015-02-01 00:00:00 | 2     |            | Edit Dolo    |
|                             |            |                    |                   | 17000000 | 0045 00 04 00 00 00 | 0     |            |              |

Gambar L7. Halaman Product Price

Pada halaman *product price* digunakan *admin* untuk menambahkan, mengedit dan menghapus rincian harga *product* pada aplikasi

## f. Product Tax

| ./productTax.php |                                                                                                    |                                                                                                    |                                                                                                    |                                                                                                    |                                                                                                    |                                                                                                    |
|------------------|----------------------------------------------------------------------------------------------------|----------------------------------------------------------------------------------------------------|----------------------------------------------------------------------------------------------------|----------------------------------------------------------------------------------------------------|----------------------------------------------------------------------------------------------------|----------------------------------------------------------------------------------------------------|
| .D               |                                                                                                    |                                                                                                    |                                                                                                    |                                                                                                    |                                                                                                    |                                                                                                    |
| .ID              |                                                                                                    |                                                                                                    |                                                                                                    |                                                                                                    |                                                                                                    |                                                                                                    |
| .ID              |                                                                                                    |                                                                                                    |                                                                                                    |                                                                                                    |                                                                                                    |                                                                                                    |
| .ID              |                                                                                                    |                                                                                                    |                                                                                                    |                                                                                                    |                                                                                                    |                                                                                                    |
| ned 10           |                                                                                                    |                                                                                                    |                                                                                                    |                                                                                                    |                                                                                                    |                                                                                                    |
|                  |                                                                                                    |                                                                                                    |                                                                                                    |                                                                                                    |                                                                                                    |                                                                                                    |
|                  |                                                                                                    |                                                                                                    |                                                                                                    |                                                                                                    | S.                                                                                                    | alamat Datang Dari Sa                                                                                                    |
|                  |                                                                                                    |                                                                                                    |                                                                                                    |                                                                                                    |                                                                                                    | Lanan Daving Daving                                                                                                    |
| Add Product Tax  |                                                                                                    |                                                                                                    |                                                                                                    |                                                                                                    |                                                                                                    |                                                                                                    |
|                  |                                                                                                    |                                                                                                    |                                                                                                    |                                                                                                    |                                                                                                    |                                                                                                    |
| io. ID Product   | Effective Date                                                                                                    | Тах                                                                                                    | isPercent                                                                                                    | EntryBy                                                                                                    | Description                                                                                                    | Action                                                                                                    |
| XJ-H1700         | 2015-02-01 00:00:00                                                                                                    | 10                                                                                                    | 1                                                                                                    | 2                                                                                                    | Price Tax 10%                                                                                                    | Edit   Delete                                                                                                    |
| XJ-A252          | 2015-02-01 00:00:00                                                                                                    | 10                                                                                                    | 1                                                                                                    | 2                                                                                                    | Price Tax 10%                                                                                                    | Edit Delete                                                                                                    |
| XJ-A242          | 2015-02-01 00:00:00                                                                                                    | 10                                                                                                    | 1                                                                                                    | 2                                                                                                    | Price Tax 10%                                                                                                    | Edit   Delete                                                                                                    |
| XJ-A147          | 2015-02-01 00:00:00                                                                                                    | 10                                                                                                    | 1                                                                                                    | 2                                                                                                    | Price Tax 10%                                                                                                    | Edit Delete                                                                                                    |
| XJ-A142          | 2015-02-01 00:00:00                                                                                                    | 10                                                                                                    | 1                                                                                                    | 2                                                                                                    | Price Tax 10%                                                                                                    | Edit   Delete                                                                                                    |
| X-401            | 2015-02-01 00:00:00                                                                                                    | 10                                                                                                    | 1                                                                                                    | 2                                                                                                    | Price Tax 10%                                                                                                    | Edit Delete                                                                                                    |
| WIPG-2000        | 2015-02-01 00:00:00                                                                                                    | 10                                                                                                    | 1                                                                                                    | 2                                                                                                    | Price Tax 10%                                                                                                    | Edit   Delete                                                                                                    |
| VPL-SX536        | 2015-02-01 00:00:00                                                                                                    | 10                                                                                                    | 1                                                                                                    | 2                                                                                                    | Price Tax 10%                                                                                                    | Edit Delete                                                                                                    |
| VPL-FX500L       | 2015-02-01 00:00:00                                                                                                    | 10                                                                                                    | 1                                                                                                    | 2                                                                                                    | Price Tax 10%                                                                                                    | Edit   Delete                                                                                                    |
| VPL-FX30         | 2015-02-01 00:00:00                                                                                                    | 10                                                                                                    | 1                                                                                                    | 2                                                                                                    | Price Tax 10%                                                                                                    | Edit Delete                                                                                                    |
| VPL-FHZ55        | 2015-02-01 00:00:00                                                                                                    | 10                                                                                                    | 1                                                                                                    | 2                                                                                                    | Price Tax 10%                                                                                                    | Edit   Delete                                                                                                    |
| VPL-FH31         | 2015-02-01 00:00:00                                                                                                    | 10                                                                                                    | 1                                                                                                    | 2                                                                                                    | Price Tax 10%                                                                                                    | Edit Delete                                                                                                    |
| VPL-EW246        | 2015-02-01 00:00:00                                                                                                    | 10                                                                                                    | 1                                                                                                    | 2                                                                                                    | Price Tax 10%                                                                                                    | Edit   Delete                                                                                                    |
| VPL-CX235        | 2015-02-01 00:00:00                                                                                                    | 10                                                                                                    | 1                                                                                                    | 2                                                                                                    | Price Tax 10%                                                                                                    | Edit Delete                                                                                                    |
| Uboard           | 2015-02-01 00:00:00                                                                                                    | 10                                                                                                    | 1                                                                                                    | 2                                                                                                    | Price Tax 10%                                                                                                    | Edit   Delete                                                                                                    |
| Qumi Q7          | 2015-02-01 00:00:00                                                                                                    | 10                                                                                                    | 1                                                                                                    | 2                                                                                                    | Price Tax 10%                                                                                                    | Edit Delete                                                                                                    |
| PT-VX500         | 2015-02-01 00:00:00                                                                                                    | 10                                                                                                    | 1                                                                                                    | 2                                                                                                    | Price Tax 10%                                                                                                    | Edit   Delete                                                                                                    |
|                  | Kot Product Tax           Io         Product           XJ-H1700         XJ-A32           XJ-A32         XJ-A42           XJ-A42         XJ-A42           XJ-A42         XJ-A42           XJ-A42         XJ-A42           XJ-A42         XJ-A42           XJ-A42         XJ-A42           XJ-A42         XJ-A42           XJ-B19-1         VPL-PC200           VPL-PC200         VPL-PC200           VPL-PC201         VPL-PC201           VPL-PC2046         VPL-PC2040           VPL-PC200         VPL-VC500 | Std Product Tar         Effective Date           20         Product         Effective Date           2141700         2015 020 100 020         224.201           214720         2015 020 100 020         224.201           214720         2015 020 100 020         224.201           214742         2015 020 100 020         224.412           2015 020 1100 020         24.412         2015 020 100 020           24.412         2015 020 100 020         24.412           2015 020 100 020         24.52.021 000 000         24.52.021 000 000           24.412         2015 020 100 020         24.52.021 000 000           24.412         2015 020 100 020         24.52.021 000 000           24.52.021 000 000         24.54.021 000 000         24.54.021 000 000           VPL E-2250         2015 020 100 000         VPL E-2250 000 000           VPL E-2240         2015 02.01 000 000         VPL E-2240 000 000           VPL E-2240         2015 02.01 000 000         Ubord         2015 02.01 000 000           Ubord         2015 02.01 000 000         Ubord         2015 02.01 000 000         Ubord           Ubord         2015 02.01 000 000         Ubord         2015 02.01 000 000         Ubord         2015 02.01 000 000 | MSR Product Tar           Image: State State St | Not Product Tat         Effective Date         Tat         IstPresent           2LA11200         2015 62.01 60 00.00         10         1           12.4.5252         2015 62.01 60 00.00         10         1           XJ.A222         2015 62.01 60 00.00         10         1           XJ.A22         2015 62.01 60 00.00         10         1           XJ.A242         2015 62.01 60 00.00         10         1           XJ.A417         2015 62.01 60 00.00         10         1           XJ.A412         2015 62.01 60 00.00         10         1           XJ.A412         2015 62.01 60 00.00         10         1           XJ.A412         2015 62.01 60 00.00         10         1           VMR-2,000         2105 62.01 60 00.00         10         1           VMR-2,000         2105 62.01 60 00.00         10         1           VMR-2,600         2105 62.01 60 00.00         10         1           VMR-2,600         2105 62.01 60 00.00         10         1           VMR-2,602         2015 62.01 60 00.00         10         1           VMR-2,602         2015 62.01 60 00.00         10         1           VMR-2,602         2015 62.01 60 00.00         10 | Not Product Tat         Effective Data         Tax         Is/Parcent         Entrypty           20.11700         2015-02.01100:00.00         10         1         2           23.14.202         2015-02.01100:00.00         10         1         2           23.14.202         2015-02.01100:00.00         10         1         2           23.14.202         2015-02.01100:00.00         10         1         2           23.14.212         2015-02.01100:00.00         10         1         2           23.14.212         2015-02.01100:00.00         10         1         2           24.4.147         2015-02.01100:00.00         10         1         2           VMR2-2000         2015-02.0110:00:00         10         1         2           VMR2-5000         2015-02.0110:00:00         10         1         2           VMR2-5000         2015-02.0110:00:00         10         1         2           VMR2-5000         2015-02.0110:00:00         10         1         2           VMR2-5000         2015-02.010:00:00         10         1         2           VMR2-5000         2015-02.010:00:00         10         1         2           VMR2-5000         2015-02.010:00 | Start Tar           Bit Directiont         Effective Data         Tax         Tax/enert         Entry By         Description           2LH 1700         2015 520 01 0000 00         10         1         2         Prece Tax 10%           2LA 2202         2015 520 01 000 000         10         1         2         Prece Tax 10%           2LA 2470         2015 520 10 000 000         10         1         2         Prece Tax 10%           XLA 247         2015 520 10 000 000         10         1         2         Prece Tax 10%           XLA 4147         2015 520 10 000 000         10         1         2         Prece Tax 10%           VMR 2500         2015 620 10 000 000         10         1         2         Prece Tax 10%           VMR 2500         2015 620 10 000 000         10         1         2         Prece Tax 10%           VMR 2500         2015 620 10 000 000         10         1         2         Prece Tax 10%           VMR 2500         2015 620 10 000 000         10         1         2         Prece Tax 10%           VMR 2500         2015 620 10 000 000         10         1         2         Prece Tax 10%           VMR 2500         2015 620 10 000 000         10 <td< td=""></td<> |

Gambar L8. Halaman *Product Tax* 

Pada halaman *product tax* digunakan *admin* untuk menambahkan, mengedit dan menghapus *product tax* atau PPN (Pajak Pertambahan Nilai) pada aplikasi.

| List Customer ×            |          |                      |                         |             |                                                    |                                                       | ł                |                       |
|----------------------------|----------|----------------------|-------------------------|-------------|----------------------------------------------------|-------------------------------------------------------|------------------|-----------------------|
| C localhost/skrip          | osi/cms/ | customer.php         |                         |             |                                                    |                                                       |                  | 50 5                  |
|                            |          |                      |                         |             |                                                    |                                                       |                  |                       |
| THE KINDALIN               |          | m                    |                         |             |                                                    |                                                       |                  |                       |
| More than yo               | Breame   | d D                  |                         |             |                                                    |                                                       |                  |                       |
| -                          |          |                      |                         |             |                                                    | s.                                                    | Jamest Date      | na Dari Sur           |
|                            |          |                      |                         |             |                                                    | 50                                                    | lansa Dat        | Loj                   |
| Product                    | No.      | Nama                 | Email                   | Telepon     | Perusahaan                                         | Alamat                                                | Kota             | Tangga                |
| Product Category           | 1        | Robby                | robby_darwis@gmail.com  | 021569939   | PT. Mitra Media Sejahtera                          | JI. MH. Thamrin No.30                                 | Jakarta          | 2015-01-0             |
| Product Type Product Stock | 2        | Gracia Ying          | gracia_ying@gmail.com   | 021347658   | PT. Energi Sejahtera Mas                           | Sinar Mas Land Plaza Menara 2<br>Lt.30, Jl. MH. Thamr | Jakarta<br>Pusat | 2015-01-0             |
| Product Price              | 3        | Susy Susanti         | susy_susan@yahoo.co.id  | 021598012   | PT. Dinomarket                                     | APL Tower Lt.6/T6, Jl. S. Parman<br>Kay 28 Tanjung Du | Jakarta<br>Barat | 2015-02-0             |
| Product Tax                | 4        | Faizal Arwan         | faizal_arwan@gmail,com  | 0215689445  | PT. Sinar Informedia System                        | Rukan Golden Ville Blok BO, JI.<br>Daan Mogot II No.8 | Jakarta<br>Barat | 2015-02               |
| Promo & Event              | 5        | Adi Chandra          | adi_chandra@yahoo.co.id | 02123365744 | PT. Mitra Kreasidharma                             | Wisma UIC 4th Floor JI. Gatot<br>Subroto Kay. 6-7 129 | Jakarta          | 2015-02-1             |
| Hadiah                     | 6        | Anik                 | anik_handa@yahoo.com    | 021564537   | PT. Duta Niaga Pratama                             | Komp. Sentra Niaga Bulevar Hijau<br>SN-1/18 Medan Sat | Bekasi           | 2015-01-              |
| Sales                      | 7        | Ayang Ghea<br>Hapiza | ayang@gmail.com         | 0215677235  | PT. Mandiri Inti Perkasa                           | Pro Mandiri Building Rukan Sentra<br>Latumenten No.50 | Jakarta<br>Barat | 2015-02-2<br>22:55:43 |
| Point Reward               | 8        | Soptiana             | nana@yahoo.com          | 0215677235  | PT. Indocom Niaga                                  | JI. Mangga XIV                                        | Jakarta<br>Barat | 2015-02-2             |
| Dashboard<br>Report        | 9        | Anyta<br>Kusuma      | ita_kusuma@gmail.com    | 0216767890  | PT. Adyawinsa<br>Telecommunication &<br>Electrical | Jl. Pegangsaan Dua Km.2 No.64<br>RT.005/002, Pegangsa | Jakarta<br>Utara | 2015-02-2<br>00:10:54 |
|                            | 10       | Irabeka              | irabeka@yahoo.com       | 021347658   | PT. XYZ                                            | JI. Cempaka Raya No.62                                | Jakarta<br>Barat | 2015-02-2<br>19:15:28 |
|                            | _        |                      |                         |             |                                                    |                                                       |                  |                       |
|                            |          |                      |                         |             |                                                    |                                                       |                  | 73                    |

### Gambar L9. Halaman List Customer

Pada halaman *list* customer digunakan *admin* untuk dapat mengecek data *member* yang telah mendaftarkan diri pada aplikasi.

# g. List Customer

h. Promo & Event

| st Promo ×        | <u></u>  |            |                  |                     |                     |     |        |       |          | HC.          |          |
|-------------------|----------|------------|------------------|---------------------|---------------------|-----|--------|-------|----------|--------------|----------|
| C 🗋 localhost/skr |          | /promo.php |                  |                     |                     |     |        |       |          |              |          |
| KUNDALIT          | VI.CO.   | P          |                  |                     |                     |     |        |       |          |              |          |
| -                 |          |            |                  |                     |                     |     |        |       | S        | elamat Datas | g Dwi Su |
|                   | <u> </u> | and Damage |                  |                     |                     |     |        |       |          |              | Lo       |
| Product           | ~        | BU PIOINO  |                  |                     |                     |     |        |       |          |              |          |
| Product Category  | No.      | ID Promo   | Nama Promo       | Start Date          | End Date            | PIC | Status | Slide |          | Action       |          |
| Product Type      | 1        | 7          | Screen Projector | 2015-03-01 00:00:00 | 2015-03-31 00:00:00 | Dwi | Aktif  | Aktif | Edit   D | elete   Line | Produk   |
| Product Stock     | 2        | 6          | WIPG-2000        | 2015-03-01 00:00:00 | 2015-03-31 00:00:00 | Dwi | Aktif  | Aktif | Edit     | igiolej Line | Produk   |
| Product Price     | 3        | 5          | WIPG-1000        | 2015-03-01 00:00:00 | 2015-03-31 00:00:00 | Dwi | Aktif  | Aktif | Edit     | elete   Line | Produk   |
| Product Tax       | 4        | 3          | Angpau           | 2015-02-01 00:00:00 | 2015-02-28 00:00:00 | Dwi | Aktif  | Aktif | Edit I D | alete I Line | I Produk |
| List Customer     | 6        | 2          | Optoma           | 2015-03-01 00 00 00 | 2015-03-31 00:00:00 | Dwi | Aktif  | Aktif | Edit     |              | Froduk   |
| Promo & Event     | 7        | 1          | Panasonic        | 2015-03-01 00:00:00 | 2015-03-31 00:00:00 | Dwi | Aktif  | Aktif | Edit   D | elete   Line | Produk   |
| Hadiah            |          |            |                  |                     |                     |     |        |       |          |              |          |
| House             |          |            |                  |                     |                     |     |        |       |          |              |          |
| (message          |          |            |                  |                     |                     |     |        |       |          |              |          |
| Daws              |          |            |                  |                     |                     |     |        |       |          |              |          |
| Post Reward       |          |            |                  |                     |                     |     |        |       |          |              |          |
| Lashboard         |          |            |                  |                     |                     |     |        |       |          |              |          |
| Report            |          |            |                  |                     |                     |     |        |       |          |              |          |
|                   |          |            |                  |                     |                     |     |        |       |          |              |          |
|                   |          |            |                  |                     |                     |     |        |       |          |              |          |

Gambar L10. Halaman Promo & Event

Pada halaman promo & *event* digunakan *admin* untuk menambahkan, mengedit dan menghapus promo & *event* yang akan di tampilkan pada aplikasi

i. Hadiah

| C D localhost/sk         | ripsi/cms       | /hadiah.j    | ohp            |                  |          |        |          |                                                               |                         |                       |             |            |              |               | (  |
|--------------------------|-----------------|--------------|----------------|------------------|----------|--------|----------|---------------------------------------------------------------|-------------------------|-----------------------|-------------|------------|--------------|---------------|----|
| KUNDALINI<br>Mare dan pa | . <u>co.i</u> p | þ            |                |                  |          |        |          |                                                               |                         |                       |             |            | Selamat I    | Datang D      | -  |
| Decker                   | A               | dd Hadiah    |                |                  |          |        |          |                                                               |                         |                       |             |            |              |               |    |
| Product Category         | No.             | ID<br>Hediah | Hodiah<br>Name | Minimum<br>Point | Value    | Status | Pemenang | Description                                                   | Effective<br>Date Start | Effective<br>Date End | Entry<br>By | Entry Date | Update<br>By | Entry<br>Date |    |
| Product Type             | 1               | 19           | Laptop         | 1001             | 6000000  | 1      |          | Laptop HP Pavilion                                            | 2015-02-02              | 2015-02-27            | 2           | 2015-02-21 | 2            | 2             | 50 |
| Product Stock            | 2               | 18           | TV             | 501              | 2500000  | 1      |          | I CD TV                                                       | 2015-01-01              | 2015-02-27            | 2           | 2015-02-21 | 2            | 2             | Ĕ  |
| Product Tax              | 3               | 47           | LG Shdue G3    | 501              | 3000000  | 1      |          | LG Share G3                                                   | 2015-02-23              | 2015-02-27            | 2           | 2015-02-21 | 2            | 2             | Ε  |
| List Customer            |                 | 11           | CO OIVIES OO   | 201              | 0000000  |        | -        | Speaker Harman                                                | 00:00:00                | 00.00.00              |             | 04 24 05   |              | -             | D  |
| Promo & Event            | 4               | 16           | Speaker        | 501              | 3000000  | 0      | 8        | Kardon Onyx                                                   | 00.00.00                | 00.00.00              | 2           | 23 59 42   | 8            | 8             | 1  |
| Hadiah                   | 6               | 15           | SmartWatch     | 0                | 250000   | 1      |          | Smart Watch Sony                                              | 00:00:00                | 00:00:00              | 3           | 08:18:23   | 3            | 3             | D  |
| Message                  | 6               | 14           | Motor          | 1001             | 15000000 | 0      | 9        | Sepeda Motor Honda<br>Bast                                    | 2015-02-01              | 2015-02-28            | 2           | 0000-00-00 | 9            | 9             |    |
| Sales                    | 7               | 13           | Laser Pointer  | 0                | 150000   | 0      | 1        | Laser Pointer                                                 | 2015-02-01              | 2015-02-28            | 2           | 0000-00-00 | 1            | 1             | EC |
| Dashboard                | 8               | 12           | Laser Pointer  | 501              | 1000000  | 0      | 9        | Laser Pointer Infiniter                                       | 2015-02-01              | 2015-02-28            | 2           | 0000-00-00 | 9            | 9             | Ĕ  |
| Report                   | 9               | 11           | Tablet         | 501              | 5000000  | 1      |          | Tablet Samsung                                                | 2015-02-01              | 2015-02-28            | 2           | 0000-00-00 | 2            | 2             | E  |
|                          | 10              | 10           | Voucher        | 501              | 1000000  | 1      |          | Voucher Belanja                                               | 2015-02-01              | 2015-02-28            | 2           | 0000-00-00 | 2            | 2             | Ť  |
|                          | 11              | 9            | Voucher        | 0                | 500000   | 1      |          | Voucher Belanja                                               | 2015-02-01              | 2018-02-28            | 2           | 0000-00-00 | 2            | 2             | E  |
|                          | 10              | 0            | Manushor       | 0                | 100000   | 0      |          | Voucher Belanja                                               | 2015-02-01              | 2015-02-28            | 2           | 00.00.00   | 0            | 0             | 0  |
|                          | 12              | 7            | Voucher        | 0                | 300000   | 0      | 4        | Senital IDR 400 000<br>Voucher Belanja<br>Senital IDR 300 000 | 2015-02-01<br>00:00:00  | 2015-02-28            | 2           | 00:00:00   | 4            | 4             | ED |
|                          |                 |              | 1.000          |                  |          |        |          |                                                               |                         |                       |             |            |              |               |    |

Gambar L11. Halaman Hadiah

Pada halaman hadiah digunakan *admin* untuk menambahkan, mengedit dan menghapus hadiah yang akan diberikan kepada *member* apabila melakukan pembelian pada aplikasi

#### j. Message

| C localhost/skrip              | psi/cms/ | message.pl | η                       |              |                             |                                                                                                    | 50         |
|--------------------------------|----------|------------|-------------------------|--------------|-----------------------------|----------------------------------------------------------------------------------------------------|------------|
|                                |          |            |                         |              |                             | Scientist Da                                                                                         | Lo         |
| Product                        | No.      | Nama       | Email                   | Telepon      | Perusahaan                  | Pesan                                                                                                | Tangga     |
| Product Category               | 1        | Irabeka    | irabeka@yahoo.com       | 021347658    | PT. XYZ                     | Terima kasih barang sudah kami terima.                                                               | 2015-03-0  |
| Product Type                   | 2        | Septiana   | nana@yahoo.com          | 0215677235   | PT. Indocom                 | Barang ok dan cepat dikirimnya                                                                       | 2015-03-0  |
| Product Stock Product Price    | 3        | Ying       | gracia ving@gmail.com   | 021347658    | PT. Energi                  | Bagaimana cara pengambilan hadiah dalam gebyar undian                                                | 2015-02-1  |
| Product Tax                    | 4        | SUSV       | susy soozan@vahoo.com   | 08567888888  | PT Dinomarket               | Pelayanan sangat memuaskan dan barang sesuai dengan                                                  | 0000-00-0  |
| List Customer<br>Promo & Event | 5        | ayang      | ayang@gmail.com         | 087872365411 | PT. Mandiri Inti<br>Perkasa | pesanan. Thanks<br>Bagaimana cara pengambilan hadiah yang didapatkan dari<br>penukaran point reward? | 0000-00-00 |
| Hadiah                         | 6        | anik       | anik@gmail.com          | 021564537    | PT. Duta Niaga<br>Pratama   | Bagaimana cara mengecek jumlah point?                                                                | 0000-00-00 |
| Message                        | 7        | Ying       | gracia_ying@gmail.com   | 08953424876  | PT. Energi<br>Seiehtere Mas | Barang bagus. Tapi pengiriman lambat.                                                                | 0000-00-00 |
| Point Reward                   | 8        | adi        | adi_chandra@yahoo.co.id | 08764632345  | PT. Mitra<br>Kreasidharma   | Bagaimana cara cek status order pembelian?                                                           | 0000-00-0  |
| Report                         |          |            |                         |              |                             |                                                                                                    |            |
|                                | - 6      |            |                         |              |                             |                                                                                                    | h.         |

Gambar L12. Halaman Message

Pada halaman *message* digunakan *admin* untuk mengecek pesan, kritik dan saran dari *member* aplikasi

| C C Iocalhost/skrip     KUNDALIN     Kere thas ye | osi/cms/ | isalesOrder.      | php            |                        |                 |                   |                     |             |                        |              |                        | 6.1                             | 5                            |
|---------------------------------------------------|----------|-------------------|----------------|------------------------|-----------------|-------------------|---------------------|-------------|------------------------|--------------|------------------------|---------------------------------|------------------------------|
|                                                   | _        |                   |                |                        |                 |                   |                     |             |                        |              |                        | Selamat Data                    | ig Dwi Susai<br>Logo         |
| Product                                           |          | dd Sales Ord      | Ser            |                        |                 |                   |                     |             |                        |              |                        |                                 |                              |
| Product Category                                  | No.      | ID Sales<br>Order | ID<br>Customer | Sales Order<br>Date    | Status<br>Order | Status<br>Payment | Payment<br>Method   | Entry<br>By | Entry Date             | Update<br>By | Update<br>Date         | Description                     | Action                       |
| Product Type                                      |          |                   |                | 2015-03-12             | New             |                   |                     |             | 2015-03-12             |              | 2015-03-12             | white the                       | Edit                         |
| Product Price                                     | 1        | 61                | а              | 07:09:44               | Order           |                   |                     | 9           | 07:09:44               | я            | 07:09:44               | wish list                       | Delete  <br>Detail           |
| Product Tax                                       | 2        | 60                | 9              | 2015-03-07             | Packing         | Lunas             | Transfer            | 9           | 2015-03-07             | 2            | 2015-03-07             | Barang sedang                   | Edit<br>Delete               |
| List Customer                                     | _        |                   |                | 04.01.30               |                 |                   | bun                 |             | 04.01.30               |              | 04.04.03               | u packing.                      | Detail<br>Edit I             |
| Promo & Event                                     | 3        | 59                | 1              | 2015-03-02<br>16:28:24 | Done            | Lunas             | Transfer<br>BCA     | 1           | 2015-03-02<br>16:28:24 | 2            | 2015-03-02<br>16:30:27 |                                 | Delete  <br>Detail           |
| Message                                           | 4        | 59                | 1              | 2015-03-02             | Dono            | Lupas             | Transfer            | 1           | 2015-03-02             | 2            | 2015-03-02             | Barang telah                    | Edit                         |
| Sales                                             | 1        | 30                | · ·            | 11:55:18               | DOIID           | Curras            | BCA                 | ľ           | 11:55:18               | -            | 11:57:52               | dikirim                         | Detail                       |
| Point Reward                                      | 5        | 57                | 12             | 2015-03-02             | Done            | Lunas             | Transfer            | 12          | 2015-03-02             | 2            | 2015-03-02             | Barang telah<br>selesai dikirim | Edit  <br>Delete             |
| Dashboard                                         |          |                   |                | 00.40.00               |                 |                   | DOM                 |             | 00.40.00               |              | 00.04.41               | Solosaraixiiii                  | Detail                       |
| Neport                                            | 6        | 56                | 1              | 2015-03-02<br>00:00:00 | Done            | Lunas             | Transfer<br>BRI     | 1           | 2015-03-01<br>15:46:25 | 2            | 2015-03-02<br>05:21:02 |                                 | Delete                       |
|                                                   | 7        | 55                | 6              | 2015-03-02<br>00:00:00 | Done            | Lunas             | Transfer<br>Mandiri | 6           | 2015-03-01<br>11:20:53 | 2            | 2015-03-02<br>05:21:10 |                                 | Edit  <br>Delete  <br>Detail |

# k. Sales

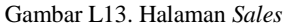

Pada halaman *sales* digunakan *admin* untuk menambahkan, mengedit dan menghapus *sales order*, *status order member* pada aplikasi

#### L32

#### 1. Point Reward

| Point Reward 🛛 🗙 🔪 |            |               |           |              |       |                     | اعا لقا              |
|--------------------|------------|---------------|-----------|--------------|-------|---------------------|----------------------|
| C 🗋 localhost/skri | psi/cms/po | intReward.php |           |              |       |                     |                      |
| TA KINDALD         |            |               |           |              |       |                     |                      |
| More than p        | ou Breamed | 0             |           |              |       |                     |                      |
|                    |            |               |           |              |       |                     | Selamat Datang Dwi S |
|                    | Cara       | Dated Descent |           |              |       |                     |                      |
| Product            |            | Point Reward  |           |              |       |                     |                      |
| Product Category   | No.        | ID Point      | ID Member | ID Transaksi | Point | Date                | Action               |
| Product Type       | 1          | 28            | 9         | 60           | 122   | 2015-03-07 04:02:05 | Edit   Delete        |
| Product Stock      | 2          | 27            | 1         | 59           | 650   | 2015-03-02 16:28:52 | Edit Delete          |
| Product Price      | 3          | 26            | 1         | 58           | 69    | 2015-03-02 11:55:30 | Edit   Delete        |
| Provinci Plice     | 4          | 25            | 12        | 57           | 44    | 2015-03-02 09:52:04 | Edit Delete          |
| Product Tax        | 5          | 24            | 9         | 54           | 240   | 2015-03-02 05:25:10 | Edit   Delete        |
| List Customer      | 6          | 23            | 1         | 56           | 550   | 2015-03-01 15:46:43 | Edit Delete          |
| Promo & Event      | 7          | 22            | 6         | 55           | 100   | 2015-03-01 11:21:07 | Edit   Delete        |
| Hadiah             | 0          | 20            | 1         | 52           | 110   | 2015-02-20 10:18:23 | Edit   Delete        |
| Massaga            | 10         | 10            | 9         | 51           | 1004  | 2013-02-23 19:32:10 | Edit Delete          |
| Imessage           | 11         | 18            | 12        | 50           | 240   | 2015-02-25 19:27:40 | Edit   Delete        |
| Sales              | 12         | 17            | 8         | 49           | 312   | 2015-02-25 01 32 31 | Edit Delete          |
| Point Reward       | 13         | 16            | 5         | 47           | 170   | 2015-02-25 01 13:50 | Edit   Delete        |
| Dashboard          | 14         | 15            | 6         | 46           | 212   | 2015-02-24 20:26:31 | Edit Delete          |
| Report             | 15         | 14            | 1         | 45           | 312   | 2015-02-24 19:52:23 | Edit   Delete        |
|                    | 16         | 13            | 4         | 44           | 1046  | 2015-02-24 05:42:51 | Edit Delete          |
|                    | 17         | 12            | 3         | 43           | 333   | 2015-02-19 07:55:27 | Edit   Delete        |
|                    | 18         | 11            | 2         | 35           | 289   | 2015-02-14 19:24:42 | Edit Delete          |
|                    | 19         | 10            | 2         | 34           | 1446  | 2015-02-14 17:59:18 | Edit   Delete        |
|                    |            |               |           |              |       |                     |                      |
|                    |            |               |           |              |       |                     | N + 8 Prod -         |

Gambar L14. Halaman Point Reward

Pada halaman *point reward* digunakan *admin* untuk menambahkan, mengedit dan menghapus *point* yang akan diberikan kepada *member* sebagai *reward* atas transaksi pembelian pada aplikasi

# m. Dashboard

| Image: Second Second |                  |
|----------------------------------------------------------------------------------------------------|------------------|
| Mile         Current of the second second secon         | Q                |
| Statistical control (Section 1)     Statistical control (Section 1)     Stat                                                                                                    | ast Dataug Dwi 9 |
| Bit of Product Failing         Continuer Sales         Product Failing         Product Failing         Pro                                                                                                    |                  |
| Diff         Diff         Diff <thdiff< th="">         Diff         Diff         <thd< td=""><td></td></thd<></thdiff<>                                                                                                    |                  |
| Max BitMs         1         Mar 2-300         Appendix of stress         2         1         Stress         4         1         P         Stress Frequence           Mar Max         2         LALALY         Pearstre Control         4         2         Direct Frequence         4         2         Direct Frequence         4         2         Direct Frequence         4         2         Direct Frequence         4         2         Direct Frequence         4         2         Direct Frequence         4         2         Direct Frequence         4         2         Direct Frequence         4         2         Direct Frequence         4         2         Direct Frequence         4         2         Direct Frequence         4         2         Direct Frequence         4         2         Direct Frequence         4         2         Direct Frequence         4         0         Direct Frequence         4         2         Direct Frequence         4         0         Direct Frequence         4         0         Direct Frequence         4         0         Direct Frequence         4         0         Direct Frequence         4         0         Direct Frequence         4         0         Direct Frequence         0         Direct Freq         Direct F                                                                                                    | me               |
| Name         2         Distance         Non-Science         4         2         Non-Science           2         20.14.07         Projector Cator         1         3         1         2         Non-Science         3         1         0         Non-Science           2         20.14.07         Projector Cator         1         3         1         3         1         0         Non-Science           3         2         Non-Science         3         1         4         Non-Science         1         0         Non-Science         1         0         Non-Science         1         0         Non-Science         1         0         Non-Science         1         0         Non-Science         1         0         Non-Science         1         0         Non-Science         1         0         Non-Science         1         0         Non-Science         1         0         Non-Science         1         0         Non-Science         Non-Science                                                                                                    | Dr               |
| ab 193         Point Option Option         1         2         Point State         3         3         Point Option           ab 193         Point Option Option         1         3         Point State         3         3         Point Option           ab 2         Point Option State         0         4         Point Option State         3         0         Point Option State           ab 2         Point Option State         0         4         Point Option State         1         4         Point Option State           ab 2         Point Option State         8         4         Point Aveau         1         4         Point Option State           ab 3         Point Option State         8         4         Point Aveau         1         4         Point Option State           ab 3         Point Option State         6         2         Point Option State         1         7         Point State           ab 4         Point Option State         5         2         Point Option State         1         7         Point State           ab 10         Name Califier Tare         Target         Name Califier Tare         1         1         1         Name Califier Tare         1         Name Califier Tare         Name                                                                                                    | Dr               |
| Commer         4         Microsoft Stream         0         4         Primas         2         4         A         Microsoft Stream         Microsoft Stream         Microsoft Stream         A         Microsoft Stream         A         Microsoft Stream         A         Microsoft Stream         A         Microsoft Stream         A         Microsoft Stream         A         Microsoft Stream         A         Microsoft Stream         A         Microsoft Stream         A         Microsoft Stream         A         Microsoft Stream         Microsoft Stream         Micro                                                                                                    | DA               |
| Interface         Interface         Interface <thinterface< th="">         Interface         Interface         <thinterface< th="">         Interface         Interface         Interface         Interface         Interface         Interface         Interface         Interface         Interface         Interface         Interface         Interface         Interface         Interface         Interface         Interface         <thinterface< th=""> <thinterface< th=""> <thint< td=""><td>Da</td></thint<></thinterface<></thinterface<></thinterface<></thinterface<>                                                                                                    | Da               |
| Las Control         0         0         0         0         0         0         0         0         0         Distribution         0         Distribution         0         Distribution         Distribution <td>De</td>                                                                                                    | De               |
| Image: 1         1         0 (000 100)         prices (000 100)         1         7         Prices (000 100)           mage: 1         0         0 (200 100)         0 (200 100)         1         1         7         Prices (000 100)           n cave: 1         0         0 (200 100)         0         2 (200 100)         1         1         7         Prices (000 100)           n cave: 1         0         0 (200 100)         0         2 (200 100)         1         1         1         1         1         1         1         1         1         1         1         1         1         1         1         1         1         1         1         1         1         1         1         1         1         1         1         1         1         1         1         1         1         1         1         1         1         1         1         1         1         1         1         1         1         1         1         1         1         1         1         1         1         1         1         1         1         1         1         1         1         1         1         1         1         1         1<                                                                                                    | Da               |
| Same         Image States         Same         Same         Same         Same         Same           0 ADD7         0 ADD7         0 ADD7         0 ADD7         0 ADD7         0 ADD7         0 ADD7           10 ADD7         0 ADD7         ADD8         0 ADD7         0 ADD7         0 ADD7         0 ADD7           10 ADD7         Name         Same         Caller Order Techany         Same Caller Order         Same Caller Order         Name Caller Order         Name Caller Order         <                                                                                                    | De               |
| No.         Solid Order Federar         Solid Order Federar         Soli                                                                                                    |                  |
| State         Order         Tangel         No.         State         Order         Tangel         No.         State         Order         Tangel         No.         No.         State         Order         Tangel         No.         No.         No.         State         Order         Tangel         No.         No.                                                                                                    |                  |
| States Coder Facture         States Coder Facture         States Coder Bryer Terturey         States Coder Grand         States Coder Facture         States Coder Facture         States Coder Facture         States Coder Facture         States Coder Facture         Tanggot         No.         No.         States Coder Facture         Tanggot         No.         No.         States Coder Facture         Tanggot         No.         No.                                                                                                    |                  |
| Solar Order Fredram         Solar Order Fredram         Solar Order         Read Cultures         Solar Order         Read Cultures         Solar Order         Read Cultures         Solar Order         Read Cultures         Totaget         No.         No.<                                                                                                    |                  |
| No.         No.         No. <td>erbaru</td>                                                                                                    | erbaru           |
| III         Dependence         Splits Conduct (2010) 4.21           Keins Conduct (2010) 4.21         Splits Conduct (2010) 4.21         Splits Conduct (2010) 4.21           Keins Conduct (2010) 4.21         Splits Conduct (2010) 4.21         Splits Conduct (2010) 4.21           Keins Conduct (2010) 4.21         Splits Conduct (2010) 4.21         Splits Conduct (2010) 4.21           Keins Conduct (2010) 4.21         Splits Conduct (2010) 4.21         Splits Conduct (2010) 4.21           Keins Conduct (2010) 4.21         Splits Conduct (2010) 4.21         Splits Conduct (2010) 4.21           Keins Conduct (2010) 4.21         Splits Conduct (2010) 4.21         Splits Conduct (2010) 4.21           Keins Conduct (2010) 4.21         Splits Conduct (2010) 4.21         Splits Conduct (2010) 4.21           Keins Conduct (2010) 4.21         Splits Conduct (2010) 4.21         Splits Conduct (2010) 4.21           Keins Conduct (2010) 4.21         Splits Conduct (2010) 4.21         Splits Conduct (2010) 4.21           Keins Conduct (2010) 4.21         Splits Conduct (2010) 4.21         Splits Conduct (2010) 4.21           Keins Conduct (2010) 4.21         Splits Conduct (2010) 4.21         Splits Conduct (2010) 4.21           Keins Conduct (2010) 4.21         Splits Conduct (2010) 4.21         Splits Conduct (2010) 4.21           Keins Conduct (2010) 4.21         Splits Conduct (2010) 4.21         Splits Conduct (2010) 4.                                                                                                    | mer Tan          |
| No.         No.         No. <th>U</th>                                                                                                    | U                |
| 1 [50 [94ptana [2015-03-07 04:01:36] 1 [50 [Robby 2<br>2 [50 [Robby 2                                                                                                    | Tanggal          |
| 2 08 R00by 2                                                                                                    | 015-03-02 16:    |
| A H2 Industry 12                                                                                                    | 015-03-02 113    |
| 3 [07 PT30613 ] 4<br>4 [66 Pt0167 ] 2                                                                                                    | 015-03-02-09     |
| 4 00 MOUV 4                                                                                                    | 015-03-02 001    |
| 6 52 Roby 2                                                                                                    | 015-03-02.001    |
|                                                                                                    |                  |
|                                                                                                    | -                |

Gambar L15. Halaman Menu Dashboard

Pada halaman *dashboard* digunakan *admin* untuk mengetahui produk terlaris, *customer sales*, promo terakhir, *sales* 

order terbaru, sales order bayar terbaru, sales order konfirmasi bayar terbaru, sales order packing terbaru, sales order delivery terbaru, sales order done terbaru

n. Report

| Generate report sales x                                             |                             |                        |                            |                                       | - 0 <b>X</b>          |
|---------------------------------------------------------------------|-----------------------------|------------------------|----------------------------|---------------------------------------|-----------------------|
| ← → C 🗋 localhost/skripsi/cms/report.php                            |                             |                        |                            |                                       | 0.☆ ≣                 |
| KUNDALINI.CO.ID                                                     |                             |                        |                            | Selamat Datang                        | Dwi Susanti<br>Lorout |
| Product Sales Order I<br>Product Category<br>Product Type<br>Filter | Report                      |                        |                            |                                       |                       |
| Product Stock Kode                                                  |                             |                        |                            |                                       |                       |
| Product Price Customer<br>Start Date                                | Robby                       |                        |                            |                                       |                       |
| Product Tax End Date                                                |                             |                        |                            |                                       |                       |
| List Customer Status Order                                          | All Status *                |                        |                            |                                       |                       |
| Promo & Event Status Payment<br>PaymentMethod                       |                             |                        |                            |                                       |                       |
| Hadiah                                                              | Generate Report             |                        |                            |                                       |                       |
| Message                                                             |                             |                        |                            |                                       | _                     |
| Sales No. No. Custo                                                 | mer SO Date Status          | Payment Method         | Produk Qty Harga           | Tax Diskon Sub Total                  | Total                 |
| Point Reward 1 52 Robby                                             | 2015-03-02 Done             | Lunas Transfer Mandiri | Copyboard 1 10,000,00      | 0 1,000,000 0 11,000,000              | 11,000,000            |
| Dashboard 2 66 Dobta                                                | 00:00:00<br>2015 02 02 Dooo | Lupat Transfer BDI     | DI D Infocure 10 5 500 000 | 0 55 000 000                          | 55 000 000            |
| Report 2 00 Robby                                                   | 00:00:00                    | Curias Transier UKr    | 0LF 1110Cus 10 3,300,000   | 0 00,000,000                          | 33,000,000            |
| 3 58 Robby                                                          | 2015-03-02 Done             | Lunas Transfer BCA     | Projector 1 6,900,000      | 0 0 6,900,000                         | 6,900,000             |
| 4 59 Robby                                                          | 2015-03-02 Done             | Lunas Transfer BCA     | Awind 5 12,000,00          | 0 1,200,000 1,000,000 65,000,000      | 65,000,000            |
|                                                                     | 16:28:24                    | rand Total             | Wireless                   | 2202002 1000200                       | 137900000             |
|                                                                     | 5                           |                        |                            | 100000                                | 107 000000            |
|                                                                     |                             |                        |                            |                                       |                       |
|                                                                     |                             |                        |                            |                                       |                       |
|                                                                     |                             |                        |                            |                                       | 7.33                  |
| 🔮 🥑 🖳 🔛                                                             |                             |                        |                            | · · · · · · · · · · · · · · · · · · · | 26/03/2015            |

Gambar L16. Halaman Report

Pada halaman *report* ini digunakan *admin* untuk mengetahui laporan *sales order* atau penjualan pada aplikasi dalam jangka waktu tertentu.

# 2. TAMPILAN HALAMAN MANAJER MARKETING

| A ROAD ALINITO         |                         |                                                          |                      |          |                                               |                            |                      | Selmant Daving M                                       | majer Ma |
|------------------------|-------------------------|----------------------------------------------------------|----------------------|----------|-----------------------------------------------|----------------------------|----------------------|--------------------------------------------------------|----------|
| List Customer<br>Sales | Statistik Web           | Sector Products                                          |                      | _        | Custom of Solo                                | -                          |                      | Deepe Treadble                                         |          |
| Dashboard              |                         | PICOUX Tenans                                            |                      |          | Customer saw                                  |                            |                      | Promo reraknir                                         |          |
|                        | ill produc              | ercouctivanse                                            | uty                  | No.      | Hustomer Name                                 | sties day                  | 0.0                  | Promo Name                                             |          |
|                        | 1 MIPG-2000             | Awing Wreless                                            | 27                   | 1        | pegoana                                       | 4                          | 17                   | Screen Projector                                       | D.       |
|                        | 2 pG-A147               | Projector Casio                                          | 14                   | 2        | RODDY                                         | 4                          | 2 6                  | MIPG-2000                                              | P        |
|                        | 3 p(316                 | Projector Optima                                         | 11                   | 3        | susy susant                                   |                            | 3 5                  | MIP-0-1000                                             | P        |
|                        | 4 MS-100AUR43           | Motorized Screen                                         | 10                   | 4        | rabeka                                        | 2                          | 4 4                  | MP920                                                  | P        |
|                        | 5 IN 116A               | DUP Intocus                                              | 10                   |          | Adi Chandra                                   | -                          | 5 3                  | engoau                                                 |          |
|                        | 6 WIPG-1000             | Awind Wreless                                            | 8                    | <u> </u> | Faizai Arwan                                  | 1                          | 0 4                  | Optoma                                                 |          |
|                        | 7 WGA-310               | Awind Wreless                                            | 8                    | 7        | I ANK                                         | 1                          | 7 1                  | Panasonic                                              | D        |
|                        | 8 Retri toter           | Ricch Refil Toher                                        | /                    | 8        | Gracia ming                                   |                            | -                    |                                                        |          |
|                        | 9 SPUZZON               | Phrist                                                   | 0                    | <u>v</u> | Ayang Ghea Hapiza                             |                            | -                    |                                                        |          |
|                        | Sales Order 1<br>1 61 S | es Order Terbaru<br>Nama Customer Tar<br>eptana 2015-03- | 1998)<br>12 07:09:44 | No.      | Sales Order Bayar T<br>No. Sales Order Nama I | erbaru<br>Customer Tanggal | Sale<br>No. No. Sale | s Order Konfirmasi Bayar Terb<br>s Order Nama Customer | Tan      |
|                        | Sales 0                 | rder Packing Terbaru                                     |                      |          | Sales Order Delivery                          | Terbaru                    |                      | Sales Order Done Terbaru                               |          |
|                        | NO. NO. SHES OF DEF     | Nama Gustomer Tal                                        | 0010                 | NO.      | No. Sales Order Nama                          | customet ranggat           | NO. NO. SERVIC       | Ader Nama Customer                                     | Tangga   |
|                        | 1 4 100                 | epeana 2015-03-0                                         | 07 04:01:38          | 1        |                                               |                            | 1 09                 | R00D/ 2015-                                            | 23-02 10 |
|                        | 1 60 8                  |                                                          |                      |          |                                               |                            | 2 00                 | P0000y 2015-                                           | s3-02 11 |
|                        | 1 60 5                  |                                                          |                      |          |                                               |                            | 3 07                 | 2015                                                   |          |
|                        | 1 60 8                  |                                                          |                      |          |                                               |                            |                      |                                                        |          |
|                        | 1 (60 (8                |                                                          |                      |          |                                               |                            | 4 56                 | Robby 2015-                                            | 13-02 0  |

Gambar L17. Halaman Manajer Marketing

Apabila *user* melakukan *login* sebagai manajer *marketing* maka hak akses adalah menambahkan, mengedit, menghapus data yang terdapat pada menu manajer. Adapun menu manajer terdiri dari:

- a. List Customer
- b. Sales
- c. Dashboard

Berikut merupakan rincian tampilan antar muka pada menu manajer *marketing* :

| List Customer    | ×                          |                      |                         |             |                                                    |                                                       | le le            |                          | 3 |
|------------------|----------------------------|----------------------|-------------------------|-------------|----------------------------------------------------|-------------------------------------------------------|------------------|--------------------------|---|
| ← → C 🗋 localhos | t/skripsi/cms,             | /customer.php        |                         |             |                                                    |                                                       |                  | \$                       | Ξ |
| KUNDA            | LINI.CO.<br>than you Bream |                      |                         |             |                                                    |                                                       |                  |                          |   |
|                  |                            |                      |                         |             |                                                    | Selamat D                                             | atang Man        | ajer Marketing<br>Logout |   |
| List Customer    | No.                        | Nama                 | Email                   | Telepon     | Perusahaan                                         | Alamat                                                | Kota             | Tanggal                  |   |
| Sales            | 1                          | Robby                | robby_darwis@gmail.com  | 021569939   | PT. Mitra Media Sejahtera                          | JI. MH. Thamrin No.30                                 | Jakarta          | 2015-01-01<br>19:21:57   |   |
| Dashboard        | 2                          | Gracia Ying          | gracia_ying@gmail.com   | 021347658   | PT. Energi Sejahtera Mas                           | Sinar Mas Land Plaza Menara 2<br>Lt 30, Jl. MH. Thamr | Jakarta<br>Pusat | 2015-01-04<br>19:26:45   |   |
|                  | 3                          | Susy Susanti         | susy_susan@yahoo.co.id  | 021598012   | PT. Dinomarket                                     | APL Tower Lt.6/T6, Jl. S. Parman<br>Kav.28 Tanjung Du | Jakarta<br>Barat | 2015-02-01<br>19:03:43   |   |
|                  | 4                          | Faizal Arwan         | faizal_arwan@gmail,com  | 0215689445  | PT. Sinar Informedia System                        | Rukan Golden Ville Blok BO, JI.<br>Daan Mogot II No.8 | Jakarta<br>Barat | 2015-02-16<br>21:47:34   |   |
|                  | 5                          | Adi Chandra          | adi_chandra@yahoo.co.id | 02123365744 | PT. Mitra Kreasidharma                             | Wisma UIC 4th Floor JI. Gatot<br>Subroto Kav. 6-7 129 | Jakarta          | 2015-02-18<br>00:15:43   |   |
|                  | 6                          | Anik                 | anik_handa@yahoo.com    | 021564537   | PT. Duta Niaga Pratama                             | Komp. Sentra Niaga Bulevar Hijau<br>SN-1/18 Medan Sat | Bekasi           | 2015-01-11<br>19:24:49   |   |
|                  | 7                          | Ayang Ghea<br>Hapiza | ayang@gmail.com         | 0215677235  | PT. Mandiri Inti Perkasa                           | Pro Mandiri Building Rukan Sentra<br>Latumenten No.50 | Jakarta<br>Barat | 2015-02-24<br>22:55:43   |   |
|                  | 8                          | Septiana             | nana@yahoo.com          | 0215677235  | PT. Indocom Niaga                                  | JI. Mangga XIV                                        | Jakarta<br>Barat | 2015-02-24<br>23:02:24   |   |
|                  | 9                          | Anyta<br>Kusuma      | ita_kusuma@gmail.com    | 0216767890  | PT. Adyawinsa<br>Telecommunication &<br>Electrical | Jl. Pegangsaan Dua Km.2 No.64<br>RT.005/002, Pegangsa | Jakarta<br>Utara | 2015-02-25<br>00:10:54   |   |
|                  | 10                         | Irabeka              | irabeka@yahoo.com       | 021347658   | PT. XYZ                                            | JI. Cempaka Raya No.62                                | Jakarta<br>Barat | 2015-02-25<br>19:15:28   |   |
| (                |                            |                      |                         |             |                                                    |                                                       |                  | _                        |   |
| 🚯 🌒 🕅            |                            | •                    |                         |             |                                                    |                                                       | - 8 P            | 7:34<br>26/03/2015       | I |

## a. List Customer

Gambar L18. Halaman List Customer

Pada halaman *list* customer digunakan manajer untuk mengecek data *member* yang telah mendaftarkan diri pada aplikasi.

b. Sales

| ( KUNDALIN<br>Kontilasy | I.CO. |                   | pub.           |                        |                 |                   |                     |             |                        |              | Se                     | lamat Datang Mana               | ijer Marke                   |
|-------------------------|-------|-------------------|----------------|------------------------|-----------------|-------------------|---------------------|-------------|------------------------|--------------|------------------------|---------------------------------|------------------------------|
| List Customer           |       | d Sales Ord       | ier 🔪          | 1                      |                 |                   |                     |             | -                      |              |                        |                                 |                              |
| Sales                   | No.   | ID Sales<br>Order | ID<br>Customer | Sales Order<br>Date    | Status<br>Order | Status<br>Payment | Payment<br>Method   | Entry<br>By | Entry Date             | Update<br>By | Update<br>Date         | Description                     | Action                       |
| Lashboard               | 1     | 61                | 9              | 2015-03-12<br>07:09:44 | New<br>Order    |                   |                     | 9           | 2015-03-12<br>07:09:44 | 9            | 2015-03-12<br>07:09:44 | wish list                       | Edit  <br>Delete  <br>Detail |
|                         | 2     | 60                | 9              | 2015-03-07<br>04:01:38 | Packing         | Lunas             | Transfer<br>BCA     | 9           | 2015-03-07<br>04:01:38 | 2            | 2015-03-07<br>04:04:09 | Barang sedang<br>di packing.    | E Cal                        |
|                         | 3     | 59                | 1              | 2015-03-02<br>16:28:24 | Done            | Lunas             | Transfer<br>BCA     | 1           | 2015-03-02<br>16:28:24 | 2            | 2015-03-02<br>16:30:27 |                                 | Edit  <br>Delete  <br>Detail |
|                         | 4     | 58                | 1              | 2015-03-02<br>11:55:18 | Done            | Lunas             | Transfer<br>BCA     | 1           | 2015-03-02<br>11:55:18 | 2            | 2015-03-02<br>11:57:52 | Barang telah<br>dikirim         | Edd                          |
|                         | 5     | 57                | 12             | 2015-03-02<br>09:49:00 | Done            | Lunas             | Transfer<br>BCA     | 12          | 2015-03-02<br>09:49:00 | 2            | 2015-03-02<br>09:54:41 | Barang telah<br>selesai dikirim | Edit  <br>Delete  <br>Detail |
|                         | 6     | 56                | 1              | 2015-03-02<br>00:00:00 | Done            | Lunas             | Transfer<br>BRI     | 1           | 2015-03-01<br>15:46:25 | 2            | 2015-03-02<br>05:21:02 |                                 | Dense I                      |
|                         | 7     | 55                | 6              | 2015-03-02<br>00:00:00 | Done            | Lunas             | Transfer<br>Mandiri | 6           | 2015-03-01<br>11:20:53 | 2            | 2015-03-02<br>05:21:10 |                                 | Edit  <br>Delete  <br>Detail |

Gambar L19. Halaman Sales

Pada halaman *sales* digunakan manajer untuk mengecek dan mengamati aktifitas pembelian *member* aplikasi.

#### c. Dashboard

| -> C D localbort/sk    | rinsi/cms/dashboard.nbn                                                                                                 | •••                                   |            |     |                                                   |                |       |                               |                                      |                                                       |
|------------------------|----------------------------------------------------------------------------------------------------|---------------------------------------|------------|-----|---------------------------------------------------|----------------|-------|-------------------------------|--------------------------------------|-------------------------------------------------------|
| 10 KINDALINI.CO.       | po contractoria de la contractoria de la contractoria de la contractoria de la contractoria de la contractoria<br>Porte | v                                     |            |     |                                                   |                |       |                               | Selacant Data                        | ng Manajer Marketi<br>Logo                            |
| List Customer<br>Sales | Statistik Web                                                                                                    |                                       |            |     |                                                   |                |       |                               |                                      |                                                       |
| Dashboard              | F                                                                                                    | Produk Terlaris                       |            | _   | Customer Sales                                    |                | 1.1   |                               | Promo Terakhir                       |                                                       |
| Comment                | No. ID Produk                                                                                                    | Product Name                          | Qty        | No. | Customer Name                                     | Sales Qty      | No.   | ID Promo                      | Promo Na                             | ime PIC                                               |
|                        | 1 MIPG-2000                                                                                                    | Awind Wireless                        | 27         | 1   | Septiana                                          | 4              | 1     | 7                             | Screen Projector                     | Dei                                                   |
|                        | 2 0(J-A147                                                                                                    | Projector Casio                       | 14         | 2   | Robby                                             | 4              | 2     | 6                             | MIPG-2000                            | Dat                                                   |
|                        | 3 p(316                                                                                                    | Projector cotoma                      | 11         | 3   | Susy Susam                                        | 3              | 3     | 2                             | MIPO-1000                            | DAI                                                   |
|                        | 4 MS-100ADR43                                                                                                    | Motorized screen                      | 10         | 4   | Pabela Addition                                   | 2              | -     | 4                             | WP920                                | UNI<br>Dati                                           |
|                        | 2 NUTRA                                                                                                    | Theirsd Mississe                      | 10         | -   | Porchandra Reven                                  | -              | -     | 10                            | Catagoria                            | Dat                                                   |
|                        | 7 84/24.210                                                                                                    | Awind Michigan                        |            | 7   | Patai Atwan                                       | -              | 2     | 4                             | Reconceric                           | Dat                                                   |
|                        | 9 Dati Tosar                                                                                                    | Pisco Pedil Taner                     | 7          | 0   | Gravia Vina                                       | -              | -     | 1.                            | anatority                            | 1740                                                  |
|                        | 9 RPC230N                                                                                                    | Partier                               | - Á        | -   | Avana (ibaa Haniza                                |                | -     |                               |                                      |                                                       |
|                        | 10 1 50 70                                                                                                    | Maciciona                             | - 5        | _   | Trind cure up to                                  |                | -     |                               |                                      |                                                       |
|                        | No. No. Sales Order                                                                                                    | es Order Terbaru<br>Nama Customer Tar | lego       | No. | Sales Order Bayar Tert<br>No. Sales Order Nama Cu | stomer Tanggal | NO.   | Sales Order<br>No. Sales Orde | r Konfirmasi Bayar 1<br>Nama Custo   | ferbaru<br>mer Tango                                  |
|                        | 1 p1 pa                                                                                                    | eptana 2015-03-1                      | 2 07:09:44 |     | Sales Order Delivery Te                           | thanu          |       | Sales                         | Order Done Terbar                    |                                                       |
|                        | No. No. Sales Order                                                                                                    | Nama Customer Ter                     | ogel       | No. | No. Sales Order Nama Cu                           | stomer Tanggal | No.   | No. Sales Order               | Nama Customer                        | Tengal                                                |
|                        | 1 80 8                                                                                                    | ectana 2015-03-0                      | 7 04:01:38 | _   |                                                   |                | 1 5   | 9                             | Robby 2                              | 015-03-02 16:28                                       |
|                        |                                                                                                    |                                       |            |     |                                                   |                | 2 5   | 8                             | Rohhu 2                              | 015-03-02 11:54                                       |
|                        |                                                                                                    |                                       |            |     |                                                   |                |       |                               |                                      |                                                       |
|                        |                                                                                                    |                                       |            |     |                                                   |                | 3 5   | 7                             | rabeka 2                             | 015-03-02 09:49                                       |
|                        |                                                                                                    |                                       |            |     |                                                   |                | 35    | 7 0                           | rabeka 2<br>Robby 2                  | 015-03-02 09 49<br>015-03-02 00 00                    |
|                        |                                                                                                    |                                       |            |     |                                                   |                | 3 5 5 | 7 0<br>6 7<br>6 7             | rabeka 2<br>Robby 2<br>Adi Chandra 2 | 015-03-02 00:49<br>015-03-02 00:00<br>015-03-02 00:00 |

#### Gambar L20. Halaman Dashboard

Pada halaman *dashboard* digunakan manajer *marketing* untuk mengetahui produk terlaris, *customer sales*, promo terakhir, *sales order* terbaru, *sales order* bayar terbaru, *sales order* konfirmasi bayar terbaru, *sales order packing* terbaru, *sales order delivery* terbaru, *sales order done* terbaru